# Instrukcja konfiguracji telefonu Gigaset C610 IP

dla klientów usługi Biznes w sieci Easycall

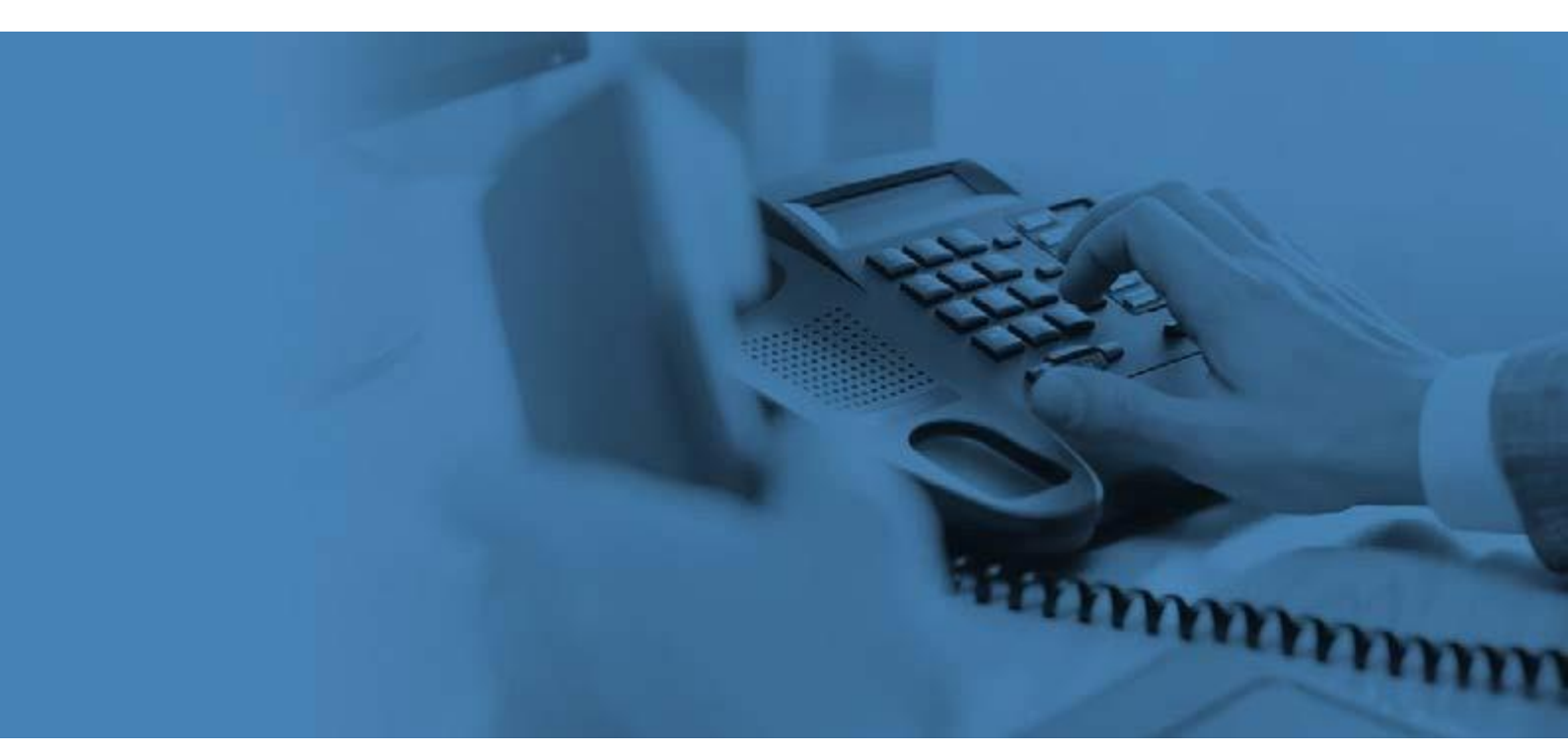

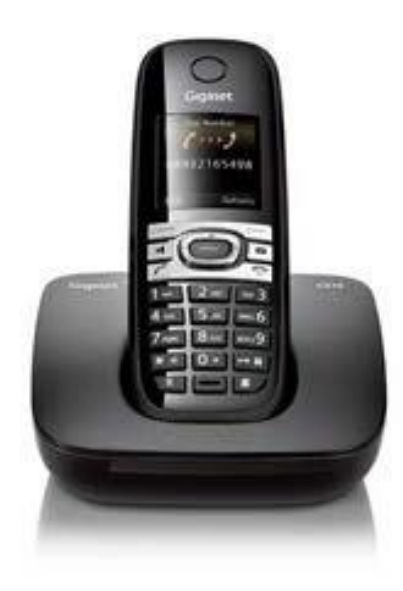

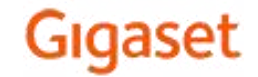

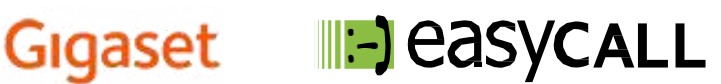

## Instrukcja konfiguracji telefonu Gigaset C610 IP

dla klientów usługi Biznes w sieci Easycall

#### 1. O tej instrukcji

W tym poradniku znajdziesz niezbędne informacje na temat konfiguracji oraz użytkowania telefonu Gigaset C610 IP w ramach usług telefonii VoIP sieci Easycall. Zapraszamy do zapoznania się z tym dokumentem, aby poznać w pełni możliwości opisanego niżej urządzenia.

#### 2. Opis telefonu

Telefon Gigaset C610 IP jest nową generacją potężnych, przystępnych i prostych w konfiguracji cyfrowych bezprzewodowych telefonów VoIP wysokiej jakości, przeznaczonych dla osób prywatnych i małych firm. Ich kompaktowy rozmiar, wyśmienita jakość dźwięku, bogata funkcjonalność, przodujący na rynku stosunek ceny do jakości i szeroki zakres zasięgu radiowego pozwala użytkownikom na wykorzystanie w pełni mocy i mobilności aplikacji głosowych IP.

#### **Opis produktu:**

- C610 zawiera stację bazową oraz słuchawkę
- C610 pozwala na rejestrację 6 kont SIP
- Zasięg do 300 metrów na zewnątrz oraz do 50 metrów wewnątrz
- podświetlane klawisze
- funkcja CLIP ( identyfikacja numeru dzwoniącego)

#### 3. Instalacja telefonu

a). Podłącz Internet do bazy. Kabel sieciowy od modemu do portu **ETHERNET** z boku bazy.

b). Podłącz telefon oraz bazę do zasilania i poczekaj.

#### 4. Dostęp do panelu zarządzania przez przeglądarkę

Uruchom dowolną przeglądarkę internetową (np.: Internet Explorer lub FireFox). W pasku adresu przeglądarki wprowadź adres IP bramki VoIP.

Poczekaj na uruchomienie telefonu, następnie na bazie kliknij szar przycisk, który wywoła słuchawkę. Na wyświetlaczu słuchawki

pojawi się adres IP, który należy zapisać

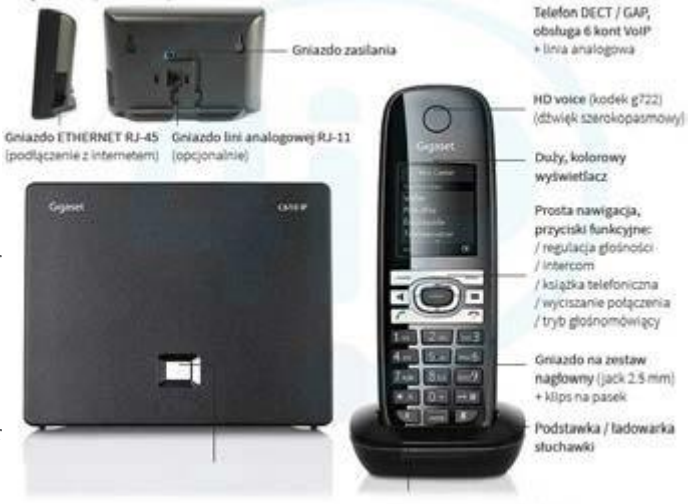

C610IP

salna) 132x107x46 m

(np.: 192.168.0.110). Po uzyskaniu adresu IP bramki VoIP wprowadź go w pasku adresu przeglądarki internetowej (tam gdzie wpisujesz adresy stron internetowych). Pamiętaj, aby wpisać sam adres IP bez www. lub http://

Wprowadzony adres przeniesie Cię do panelu konfiguracji Twojej bramki VoIP. Pojawi się okno logowania, zmień język na Polski, wprowadź PIN: 0000 i naciśnij **OK** 

| Login |                                                                                                    |                   |         |
|-------|----------------------------------------------------------------------------------------------------|-------------------|---------|
|       | Welcome                                                                                                    |                   |         |
|       | You can use this interface to administer<br>your device. For your security, the<br>configuration program is protected with<br>the system pin.<br>Please choose your language for menus<br>and dialogs. | Gyanet<br>Ulis, e | SIEMENS |
|       | Please enteryour system PIN                                                                                                    |                   |         |

Po zalogowaniu widoczne będzie okno z zakładkami, wybieramy Settings.

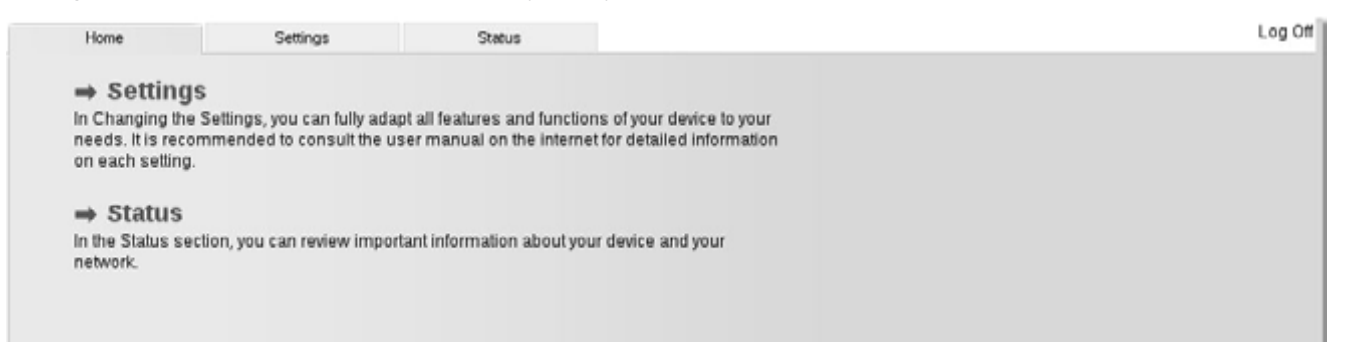

Następnie po lewej stronie wybieramy kolejno zakładki Telephony oraz Connections, przy nazwie konta 1. IP1 klikamy przycisk Edit.

| Home                             | Settings | Status                |                               |                     |        |      | Log Of |
|----------------------------------|----------|-----------------------|-------------------------------|---------------------|--------|------|--------|
| IP Configuration<br>Telephony    |          |                       | Name                          | Status              | Active |      | 3      |
| Connections<br>Audio             | -        | Fixed Line Connection | Fixed Line                    | Disconnected        | Ē      | Edit |        |
| Number Assignment                |          | Gigasetnet            |                               |                     |        |      |        |
| Dialling Plans                   |          |                       | Gigaset.net<br>Other Provider | Disabled            | 0      | Edit |        |
| Network Mailboxes                |          | IP Connections        |                               |                     |        |      |        |
| Security<br>Advanced VoIP Settin | 09       | 1.                    | IP1<br>Other Provider         | Registration failed | •      | Edit |        |
| E-Mail<br>Info Services          |          | 2.                    | IP2<br>easyCALL               | Disabled            | 0 [    | Edit |        |
| Online Directory                 |          | 3.                    | IP3<br>Other Provider         | Disabled            | 0 [    | Edit |        |
| Management                       |          | 4.                    | IP4<br>Other Provider         | Disabled            |        | Edit |        |
|                                  |          | 5                     | IP5<br>Other Provider         | Disabled            | 0 [    | Edit |        |
|                                  |          | 6                     | IP6<br>Other Provider         | Disabled            |        | Edit |        |

### 5. Manualna konfiguracja konta użytkownika usługi Easycall

| 5                                                                                   |                                                                          |                                                                                                    |     |
|-------------------------------------------------------------------------------------|--------------------------------------------------------------------------|----------------------------------------------------------------------------------------------------|-----|
| Home                                                                                | Settings Status                                                          |                                                                                                    | Log |
| IP Configuration<br>Telephony<br>Connections                                        | 1. IP Connection                                                         | Assign a connection name or actual phone number for<br>identification.                                                             |     |
| Audio<br>Number Assignment<br>Call Divert                                           | Connection Name or<br>Number:<br>Auto Configuration                      | IP1                                                                                                    |     |
| Dialling Plans<br>Network Mailboxes<br>Security<br>Advanced VolP Settings<br>E-Mail | Auto Configuration Code:                                                 | If your provider has issued you with a configuration code, you<br>can use it to start the automatic connection configuration here. |     |
| nito Services<br>Online Directory<br>Phonebook Transfer<br>Management               | Profile Download<br>Provider<br>Profile Version                          | Other Provider Select VolP Provider                                                                                                |     |
|                                                                                     | Personal Provider Data<br>Authentication name<br>Authentication password | 775558955                                                                                                    |     |
|                                                                                     | Username:<br>Display name.                                               | 775558955 775558955                                                                                                    |     |
|                                                                                     |                                                                          | Hide Advanced Settings                                                                                                    |     |

Uzupełniamy pola konfiguracji konta:

Authentication name/ Username/ Display name - numer telefonu w sieci Easycall (SIP login).

Authentication password - hasło utworzone dla tego numeru podczas uruchomienia usługi. Następnie klikamy

przycisk Show advanced settings.

| service provider<br>Domain:               | voip.easycall.pl             |
|-------------------------------------------|------------------------------|
| Proxy server address                      |                              |
| Proxy server port                         | 45060                        |
| Registration server.                      | voip.easycall.pl             |
| Registration server port                  | 45060                        |
| Registration refresh time:                | 180 sec                      |
| Network data for your<br>service provider |                              |
| STUN enabled:                             | ⊖ Yes . ● No                 |
| STUN server address:                      |                              |
| STUN server port.                         | 3478                         |
| STUN refresh time:                        | 240 sec                      |
| NAT refresh time:                         | 20 sec                       |
| Outbound proxy mode                       | O Always 🖷 Automatic 🕓 Never |
| Outbound server address                   |                              |
| Outbound pray port                        | 5060                         |
|                                           | Set Cancel Delete Connection |

Uzupełniamy pola do konfiguracji konta:

Domain/ Registration server: voip.easycall.pl

Proxy server port/ Registration server port: 45060

Registration refresh time: 180 sekund lub 3 minuty w zależności od wersji urządzenia

Pozostałe opcje pozostaw niezmienione. Kliknij przycisk SET.

Następnie przechodzimy do zakładki Audio po lewej stronie i wybieramy Show advenced settings.

| Gigaset (                                                                                                    | C610 IP                                                                                                    |                                                                                                    | SIEMENS |
|----------------------------------------------------------------------------------------------------|----------------------------------------------------------------------------------------------------|----------------------------------------------------------------------------------------------------|---------|
| Home                                                                                                    | Settings Status                                                                                                    |                                                                                                    | Log Of  |
| IP Configuration<br>Telephony<br>Connections<br>Audio<br>Number Assignment<br>Call Divert<br>Dialting Plans<br>Network Mailboxes<br>Security<br>Advanced VoIP Settings<br>E-Mail<br>Info Services<br>Online Directory<br>Phonebook Transfer<br>Management | Settings for Bandwidth<br>Allow 1 VolP call only:<br>Volce Quality<br>Settings for Connections<br>IP1<br>Volume for VolP Calls: | The quality of your VoIP calls depends on the codec used for the transmission. Increased quality means increased data throughput. Depending on the bandwidth of your DSL connection this increase - particularly with 2 concurrent VoIP calls - may lead to problems with the transmission. The following settings enable you to adaptyour Gigaset to your individual DSL connection | ?       |

Uzupełniamy dane konfiguracji kodeków:

w tabeli Selected codecs pozostawiamy: G.711 alaw, G.711 ulaw.

Pozostałe opcje pozostaw niezmienione. Kliknij przycisk SET.

Następnie wybieramy zakładkę Advanced VoIP settings.

| igaset                              | C610                  | IP                                                |                                                                                                 | SIEMEN |
|-------------------------------------|-----------------------|---------------------------------------------------|-------------------------------------------------------------------------------------------------|--------|
| Home                                | Settings              | Status                                            |                                                                                                 | Log    |
| IP Configuration                    |                       | DTMF over VolP<br>connections                     |                                                                                                 | 3      |
| Connections                         |                       | Send settings                                     | Automatic Audio 🗹 RFC 2833 🗍 SIP Into                                                           |        |
| Audio<br>Number Assignment          |                       |                                                   | When using G.722-Codecs (wide-band connection) DTMF<br>Signals cannot be transmitted via audio. |        |
| Call Divert                         |                       | Call Transfer                                     |                                                                                                 |        |
| Dialling Plans<br>Network Mailboxes | Use the f<br>transfer | R key to initiate call with the SIP Refer method. | * Yes 😳 No                                                                                      |        |
| Advanced VolP Setting               | Transfe               | r Call by On-Hook                                 | O Yes 👘 No                                                                                      |        |
| E-Mail                              |                       |                                                   | You can define the choice of target address in the SIP protocol                                 |        |
| Info Services<br>Online Directory   |                       | Find target addr.<br>automatically.               | O Yes 🗶 No                                                                                      |        |
| Phonebook Transfer                  | Der                   | ive target address:                               | O from the SIP URL 💿 from the SIP contact header                                                |        |
| Management                          | Hold                  | i on transfer target                              | For attended transfer     For unattended transfer                                               |        |
|                                     | ŀ                     | look Flash (R-key)                                |                                                                                                 |        |
|                                     |                       |                                                   | R key settings are disabled because the R key is being used for<br>call transfer.               |        |
|                                     | Lis                   | ten ports for VolP<br>connections                 |                                                                                                 |        |
|                                     | 1                     | Use random ports:                                 | 🖲 Yes 😳 No                                                                                      |        |
|                                     |                       | SIP port.                                         | 45060 . 45172                                                                                   |        |
|                                     |                       | RTP port                                          | 5004 · 5020                                                                                     |        |
|                                     |                       |                                                   | Set Cancel                                                                                      |        |

Uzupełniamy dane konfiguracji konta:

DTMF over VoIP connections: RFC 2833

SIP port: 45060

Po wykonaniu wszystkich kroków przejdź do zakładki **Telephony**. Przy nazwie kont znajduje się **Status kont**. Jeśli widnieje jako **Zarejestrowano**, to telefon został poprawnie skonfigurowany. Wykonaj połączenie wychodzące z telefonu, aby sprawdzić poprawność realizacji połączeń. Następnie wykonaj połączenie z innego dowolnego numeru, na numer w sieci Easycall, aby zweryfikować poprawność przyjmowania połączeń.

#### 6. Reset fabryczny

W urządzeniu Gigaset A510 IP, aby przywrócić ustawienia fabryczne należy wybrać po lewej stronie zakładkę **Zarządzanie** oraz **Uruchom ponownie i zresetuj**. Następnie klikamy przycisk **OK** przy Uruchom reset fabryczny.

#### 7. Przydatne linki

Na naszej stronie znajdziesz instrukcje do pozostałych modeli telefonów Yealink oraz innych producentów urządzeń VoIP. Aby zobaczyć/pobrać instrukcje przejdź <u>tutaj</u>.

Zachęcamy do odwiedzin w naszym sklepie internetowym, w którym znajdziesz urządzenia VoIP (Telefony IP, Bramki, Słuchawki) wielu znanych producentów. Aby przejść do sklepu kliknij <u>tutaj</u>.

Zapraszamy również na naszego bloga gdzie znajdziesz porady oraz artykuły opisujące profesjonalne rozwiązania dla firm.

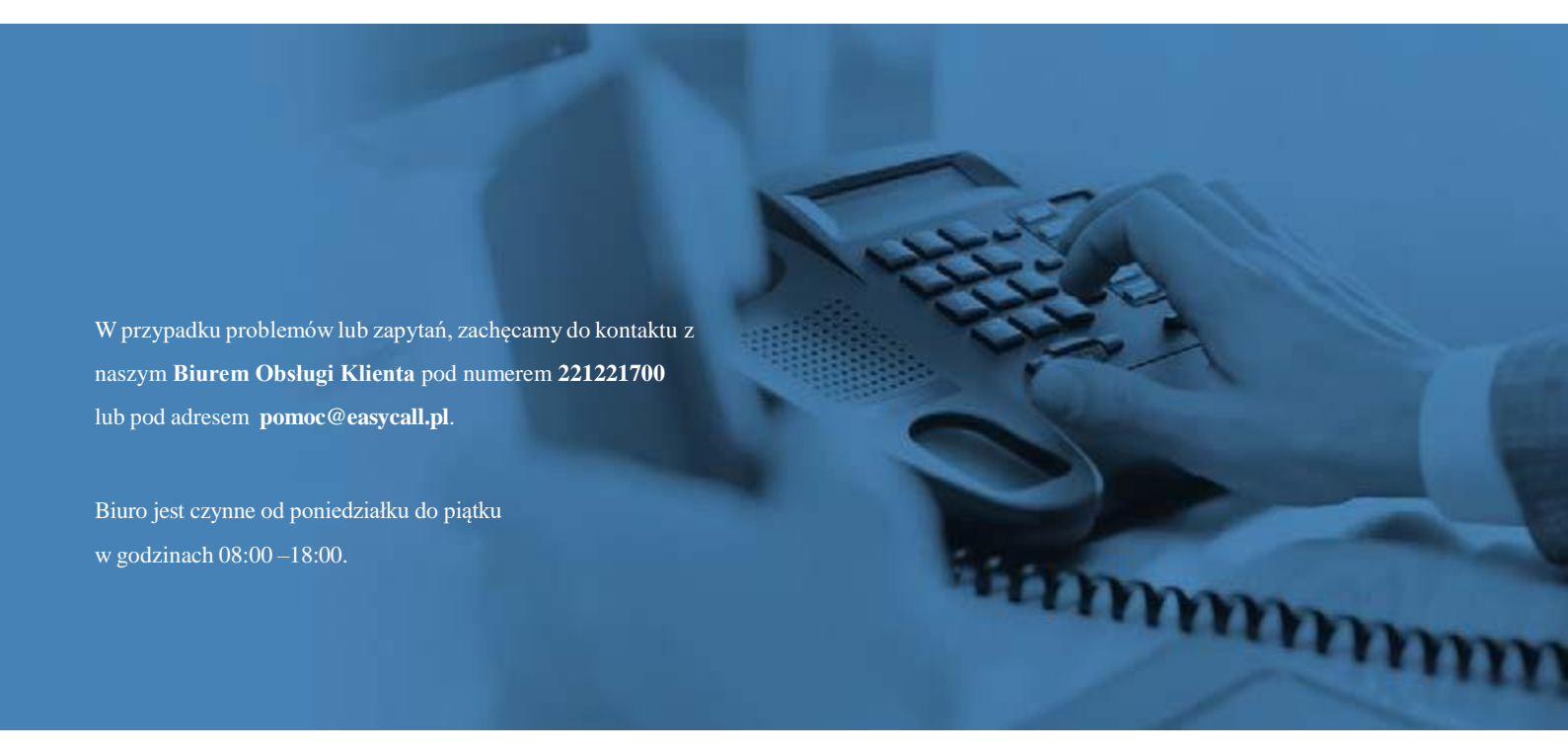